## Introduction

A file was developed in Microsoft Excel<sup>®</sup> that allows for the completion of the Flexible Fund for Family Services (FFFS) Plan. The file is macro driven to check for data entry of program information, to permit navigation between various pages of the application package, and to automatically transfer allocation data from a single source to different plan reports. This increases the efficiency of the plan process, eliminates the need for repetitive data entry, and reduces the potential for error.

Please note that in addition to the Flexible Fund 2008-2009 Plan application in Excel, districts that allocate funds to TANF Services (lines 1a. and/or 1b.) or TANF Employment Services (lines 2a. and/or 2b.) must also complete the required program descriptions in TRACS 2. Plans will not be approved without this information in TRACS 2.

As mentioned above, the allocation file is macro driven. With the exception of the Main Menu, the macro buttons are located in the upper left or upper right hand corner of each screen. If the buttons are not visible, scroll to the left or the right of the screen to locate them.

The file contains several edits throughout which assist in ensuring the information in the plan is correct. These edits appear as pop up dialog boxes if any of the information entered does not comply with FFFS requirements. See the last page of these instructions to review a list of errors that may be encountered. The macros are most efficient if the plan is completed as indicated in these instructions. To avoid errors that invalidate these macros, please adhere to the following:

- DO NOT copy and paste cells.
- DO NOT cut and paste cells.
- DO NOT insert rows.
- DO NOT delete rows.

Also, please return to the Main Menu prior to saving the file. This will ensure the Main Menu will be displayed the next time the file is opened.

## **Getting Started**

- Copy the file named FFFS 2008-2009 Plan app.xls to the folder where the file is to be saved. Before submitting the final version of the plan to be reviewed, it is suggested that the file be saved as <u>County name</u> – FFFS Plan 2007-2008 app – <u>submission</u> <u>date</u>.xls. This will ensure the plans remain separate once received at the agencies.
- 2. In Microsoft Excel<sup>®</sup>, open the file named FFFS Plan 2008-2009 Plan app.xls.
  - a. If the below error message or a similar message regarding macro security is displayed, the macro security settings need to be adjusted. Click OK to continue.
    - Note: If neither security dialog box is displayed, it is likely the security level is set to Low. This is acceptable and the macros will still run successfully.

| Microsoft | Excel                                                                                                    |
|-----------|----------------------------------------------------------------------------------------------------|
| 1         | Macros are disabled because the security level is set to Very High. To run the macros, change the security level to a lower setting and verify the macros are signed and trusted. |
|           | OK                                                                                                    |

b. From the Main Toolbar in Excel<sup>©</sup>, click on Tools→ Macro → Security. The following dialog box will be displayed.

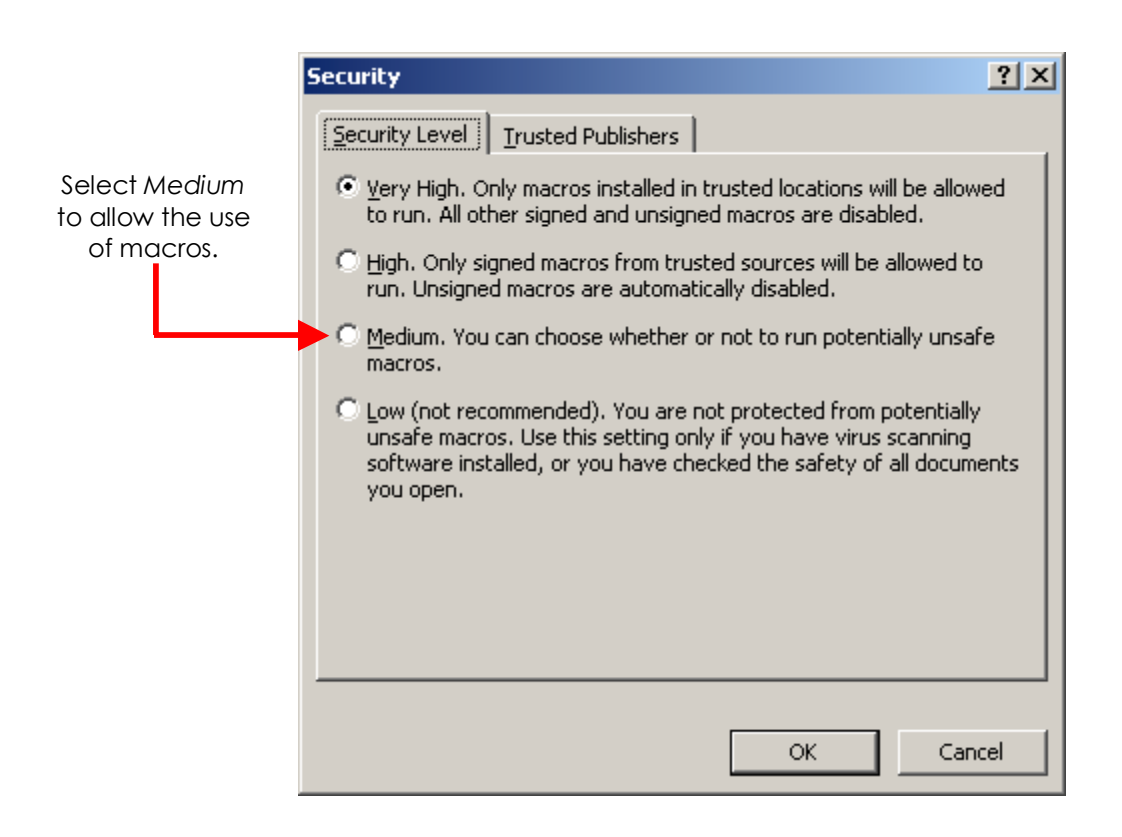

c. Choose the Medium button as indicated above and click OK. Exit Excel to save the updated security settings and reopen the FFFS plan. The below security warning will be displayed.

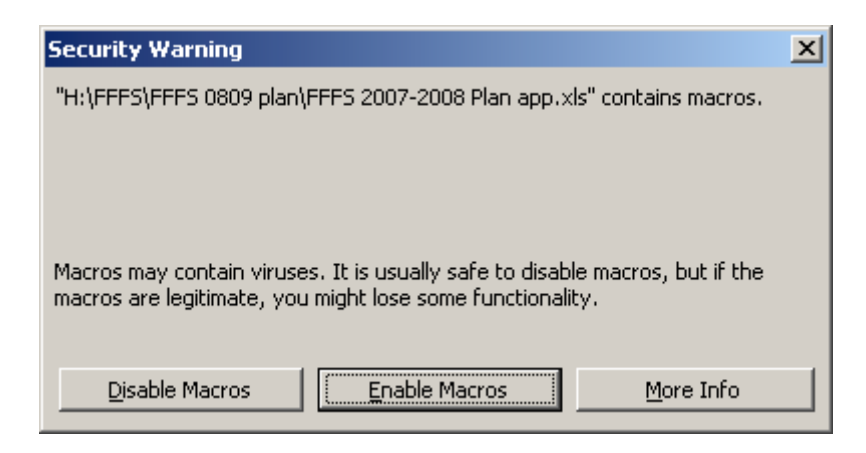

d. Click Enable Macros and the Flexible Fund for Family Services Plan Main Menu will be displayed.

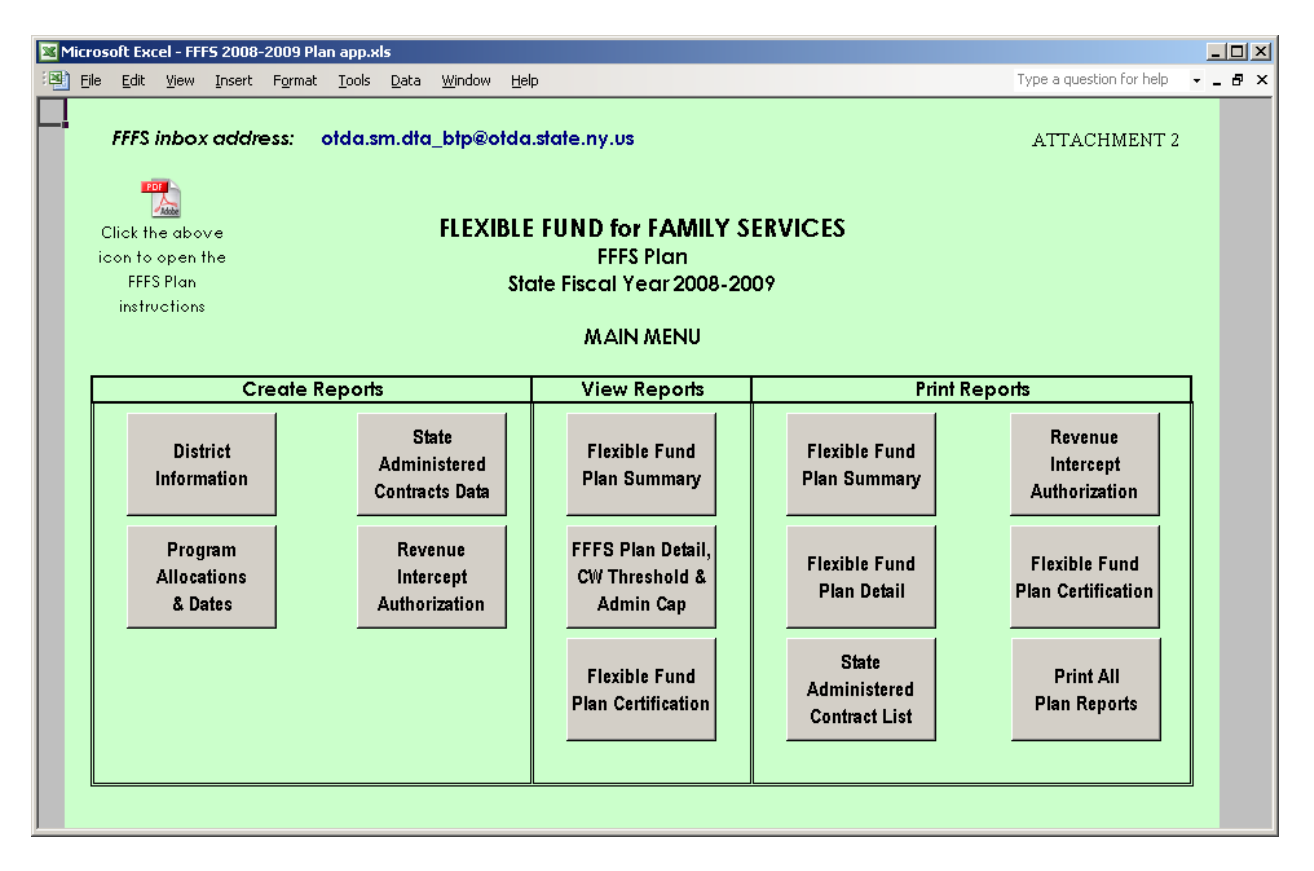

- Note: A link to the instructions for how to use the FFFS 2008-2009 Plan application has been included on the Main Menu. Click the PDF icon to open the instructions.
- Note: The Flexible Fund Plan for 2008-2009 has a light green background on its pages. If the Main Menu that is displayed is light yellow, the 2007-2008 plan is open.

Districts must use the light green plan for 2008-09. Revisions for 2007-2008 must use the light yellow plan. The file for 2007-2008 can be found in 07-ADM-04 at <u>2007 Policy</u> <u>Directives</u> on the OTDA website (press CTRL and click on the underlined link to be directed to the ADM).

## **Entering the District Information**

1. From the Main Menu, click the button labeled "District Information". The District Information Data Page is displayed. Required information is entered in the white fields. Attempting to enter data in fields that are not white will result in a protected cell error message. Use the Tab key to navigate between the fields that are required.

| Microsoft Excel - FFF5 2008-2009 Plan ap                                                                                                    | pp.xls                                        |                    |                                  |  |  |  |  |  |  |  |
|----------------------------------------------------------------------------------------------------|-----------------------------------------------|--------------------|----------------------------------|--|--|--|--|--|--|--|
| Eile Edit View Insert Format To                                                                                                    | ools <u>D</u> ata <u>W</u> indow <u>H</u> elp |                    | Type a question for help 🛛 🗕 🗗 🗙 |  |  |  |  |  |  |  |
| Return to<br>Main Menu Print this<br>page FLEXIBLE FUND for FAMILY SERVICES<br>FFFS Plan Reset<br>submission<br>information   DISTRICT INFORMATION DATA PAGE |                                               |                    |                                  |  |  |  |  |  |  |  |
| District Name                                                                                                    | FFFS Allocation                               | SY Transfer In     | Total Allocation                 |  |  |  |  |  |  |  |
| <b>_</b>                                                                                                    |                                               |                    |                                  |  |  |  |  |  |  |  |
| Submission Date                                                                                                    | Submission Type                               | Plan Approval Date |                                  |  |  |  |  |  |  |  |
| Contact Name                                                                                                    |                                               |                    |                                  |  |  |  |  |  |  |  |
| Contact Phone                                                                                                    |                                               | Extension          |                                  |  |  |  |  |  |  |  |
| Contact E-mail                                                                                                    |                                               |                    |                                  |  |  |  |  |  |  |  |
| Commissioner Name                                                                                                    |                                               |                    |                                  |  |  |  |  |  |  |  |

- 2. The following information must be entered prior to submitting the plan for approval.
  - a. District select the district name from the drop down list.
  - b. FFFS Allocation enter the district allocation amount as indicated in Attachment 1 of the ADM.
  - c. SY Transfer In enter the amount of Summer Youth funding to be transferred to FFFS, if any.
  - d. Submission Date enter the date the plan is being e-mailed for approval. If the plan is being resubmitted because it was originally rejected or if the district was asked to amend and resubmit its plan, enter the date the corrected plan is being e-mailed.
    - Note: the Submission Date also serves as the Commissioner's signature date on the plan Certification.
  - e. Submission Type select the type of plan being submitted. The choices are as follows:
    - Funding & Dates: for original plans or for revised plans changing both allocations and program periods
    - Dates only: for plans changing only program periods (revised plans only)

- Funding only: for plans changing only allocations (revised plans only)
- f. Contact Name enter the name of the FFFS contact person at the district.
- g. Contact Phone and Extension enter the phone number (and extension, if applicable) of the FFFS contact.
- h. Contact E-mail enter the e-mail address of the district's FFFS contact person.
- i. Commissioner Name enter the local district Commissioner. Entering the Commissioner's name will serve as agreement to the terms of the Certification once the plan is complete and submitted to OTDA.
- 3. Once all information has been entered, click the button labeled "Return to Main Menu" to continue. If any relevant information is missing, a pop up box will be displayed, indicating information is incomplete. Click the appropriate button in the pop up box to continue to the Main Menu or to complete the district information.
- 4. For subsequent amendments, clicking the button labeled "Reset submission information" will delete the Submission Date and Type. This information will need to be entered prior to submitting the amendment for review.

## **Entering Program Allocations and Dates**

1. From the Main Menu, click the button labeled "Program Allocations & Dates". The following pop up box will be displayed.

| TANF Ser | vices, TANF Employment Services, & TRACS 2                                                                                                    | ×     |
|----------|----------------------------------------------------------------------------------------------------|-------|
| 8        | If FFFS funds are to be programmed for TANF Services (lines 1a. and/or 1b.) or TANF Employment Services (lines 2a. and/or 2 program detail is required to be entered on TRACS 2. FFFS plans will not be approved without this information. | 2b.), |
|          | OK                                                                                                    |       |

Beginning with the 2008-2009 fiscal year, program information must be entered into TRACS 2 for any funding programmed under TANF Services or TANF Employment Services. Without this information, the FFFS plan will not be approved.

2. After clicking OK in the TRACS 2 pop up box, the TANF Allocation Plan Data page will be displayed. Required information is entered in white cells. Attempting to enter data in fields that are not white will result in a protected cell error message. Use the Tab key to navigate around the required fields. This page can be printed by clicking the macro button labeled "Print this page" in the upper left hand corner.

| Bit Eak yew pret Fymat Iools Data Window Help   Type a question for help                                                                                                    | 🔀 Mic          | 🛚 Microsoft Excel - FFFS 2008-2009 Plan app.xls                                                                                                    |                           |          |            |               |              |                |              |         |   |                  |      |      |     |                   |         |       |
|----------------------------------------------------------------------------------------------------|----------------|----------------------------------------------------------------------------------------------------|---------------------------|----------|------------|---------------|--------------|----------------|--------------|---------|---|------------------|------|------|-----|-------------------|---------|-------|
| Return to<br>Main Menu   Print this<br>page   FLEXIBLE FUND for FAMILY SERVICES<br>FFFS Plan<br>State Fiscal Year 2008-2009   Clear Gross<br>Amounts   Clear TANF<br>Allocations   Clear TANF<br>District     District Name   FFFS Allocation   SY Transfer In   Total Allocation     Submission Date   Submission Type   Plan Approval Date   Balance to Allocate<br>\$0     Submission Date   Submission Type   Plan Approval Date   Start End<br>Allocation     1.   TANF Services   0   0     1.   TANF Services Program   0   0     1.   TANF Services Program   0   0     1.   TANF Services Program   0   0     1.   TANF Services Program   0   0     1.   TANF Services Program   0   0     1.   TANF Services Program   0   0     1.   TANF Services Administration   0   0     1.   Drug/Alcohol (Stattory D/A Assessment/Montorig) Program   0   0     1.   Statt Imployment Services Administration   0   0     1.   TANF Employment Services Program   0   0     2.   TANF Employment Servi                                                                                                    | ं <b>छ</b> ) ह | Eile                                                                                                    | <u>E</u> dit <u>V</u> iew | Insert   | Format     | <u>T</u> ools | <u>D</u> ata | <u>W</u> indow | Help         |         |   |                  |      |      |     | Type a question f | or help | ×     |
| District Name   FFFS Allocation   SY Transfer In   Total Allocation     Submission Date   Submission Type   Plan Approval Date   Balance to Allocate     Submission Date   Submission Type   Plan Approval Date   Balance to Allocate     Submission Date   Submission Type   Plan Approval Date   Balance to Allocate     Submission Date   Submission Type   Plan Approval Date   Balance to Allocate     Submission Date   Submission Type   Plan Approval Date   Balance to Allocate     Submission Date   Submission Type   Plan Approval Date   Balance to Allocate     Submission Date   Submission Type   Plan Approval Date   Balance to Allocate     Submission Date   Submission Type   Plan Approval Date   Balance to Allocate     Submission Date   Submission Type   Plan Approval Date   Balance to Allocate     TANF Services   O   O   O   O     It   TANF Services Administration   It   It   It     It   Statutory Domestic Violence Liaison Function (DVL) Program   It   It   It     It   Statutory Domestic Violence Liaison Function (DVL) Administration   It                                                                                                    | F              | Return to<br>Main Menu Print this<br>page FLEXIBLE FUND for FAMILY SERVICES<br>FFFS Plan<br>State Fiscal Year 2008-2009 Clear Gross<br>Amounts Clear TANF<br>Allocations Clear<br>Program<br>Dates   TANF ALLOCATION PLAN DATA PAGE |                           |          |            |               |              |                |              |         |   |                  | n    |      |     |                   |         |       |
| Submission Date   Submission Type   Plan Approval Date   Balance to Allocate     Submission Date   Submission Type   Plan Approval Date   Balance to Allocate     Submission Date   Submission Type   Plan Approval Date   Balance to Allocate     Submission Date   Submission Type   Plan Approval Date   Balance to Allocate     Submission Date   Submission Type   Plan Approval Date   Balance to Allocate     Submission Date   Submission Type   Plan Approval Date   Balance to Allocate     Submission Date   Submission Type   Plan Approval Date   Balance to Allocate     Submission Date   Submission Type   Plan Approval Date   Balance to Allocate     Submission Date   Submission Type   Plan Approval Date   Balance to Allocate     Submission Date   Submission Type   Plan Approval Date   Balance to Allocate     Ind.   TANF Services Administration   Independent   Independent     Inc.   Drug/Alcohol (Statutory D/A Assessment/Monitoing) Administration   Independent   Independent     Inc.   Statutory Domestic Violence Liaison Function (DVL) Administration   Independent   Independent     Int.   Statutory D                                                                                                    |                | [                                                                                                    | Dist                      | rict Na  | me         |               |              | FFFS           | Allocatio    | n       | Г | SY Transfer      | In   |      | Т   | atal Allocati     | on      | ]     |
| Submission Date   Submission Type   Plan Approval Date   Balance to Allocate     \$0   \$0   \$0     1.   TANF Services   0   0     1a.   TANF Services Program                                                                                                    |                |                                                                                                    | 2.01                      |          |            |               |              |                | Hildeune     |         |   | <u>or number</u> |      | -    |     | oran Anocan       |         |       |
| Submission Date   Submission Type   Plan Approval Date   Balance to Allocate     Submission Date   Submission Type   Plan Approval Date   Submission Submission Submissi Submissi Submission Submissi Submission Submission Subm                                                                                                    |                |                                                                                                    |                           |          |            |               |              |                |              |         | _ |                  |      |      |     |                   |         |       |
| Programs   Gross   TANF   % of Total<br>Allocation   Start   End<br>Date     1.   TANF Services   0   0   0   0     1a.   TANF Services Program   0   0   0   0     1b.   TANF Services Administration   0   0   0   0     1c.   Drug/Alcohol (Statutory D/A Assessment/Monitoring) Program   0   0   0   0     1d.   Drug/Alcohol (Statutory D/A Assessment/Monitoring) Administration   0   0   0   0     1e.   Statutory Domestic Violence Liaison Function (DVL) Program   0   0   0   0     1f.   Statutory Domestic Violence Liaison Function (DVL) Administration   0   0   0   0     2a.   TANF Employment Services   0   0   0   0   0     2b.   TANF Employment Services Administration   0   0   0   0   0     3a.   Additional Non-Residential Domestic Violence Program   0   0   0   0   0     3b.   AddI Non-Residential Domestic Violence Administration   10/07   09/08   10/07   09/08                                                                                                    |                |                                                                                                    | Subm                      | ission   | Date       |               |              | Subm           | nission Typ  | )e      |   | Plan Approval    | Date |      | Bal | ance to Allo      | cate    |       |
| ProgramsGrossTANF% of Total<br>AllocationStartEnd<br>Date1.TANF Services0001a.TANF Services Program0001b.TANF Services Administration0001c.Drug/Alcohol (Statutory D/A Assessment/Monitoring) Program0001d.Drug/Alcohol (Statutory D/A Assessment/Monitoring) Administration0001e.Statutory Domestic Violence Liaison Function (DVL) Program0001f.Statutory Domestic Violence Liaison Function (DVL) Administration0002a.TANF Employment Services0002a.TANF Employment Services Administration0003b.Additional Non-Residential Domestic Violence Program10/0709/083b.Add'I Non-Residential Domestic Violence Administration0003b.Add'I Non-Residential Domestic Violence Administration10/0709/08                                                                                                    |                |                                                                                                    |                           |          |            |               |              |                |              |         |   |                  |      |      |     | \$0               |         |       |
| ProgramsGrossTANF% of Total<br>AllocationStart<br>DateEnd<br>Date1.TANF Services00001a.TANF Services Program00001b.TANF Services Administration000001c.Drug/Alcohol (Statutory D/A Assessment/Monitoring) Program000001d.Drug/Alcohol (Statutory D/A Assessment/Monitoring) Program000001e.Statutory Domestic Violence Liaison Function (DVL) Program000002a.TANF Employment Services0000002a.TANF Employment Services Administration000003a.Additional Non-Residential Domestic Violence Program00003b.Addit Non-Residential Domestic Violence Administration10/0709/083b.Addit Non-Residential Domestic Violence Administration0003b.Addit Non-Residential Domestic Violence Administration10/0709/08                                                                                                    |                |                                                                                                    |                           |          |            |               |              |                |              |         |   |                  | _    |      |     |                   |         |       |
| InstructionOriosisIANPAllocationDuteDute1.TANF Services001a.TANF Services Program1b.TANF Services Administration1c.Drug/Alcohol (Statutory D/A Assessment/Monitoring) Program1d.Drug/Alcohol (Statutory D/A Assessment/Monitoring) Administration1e.Statutory Domestic Violence Liaison Function (DVL) Program1f.Statutory Domestic Violence Liaison Function (DVL) Administration2a.TANF Employment Services002b.TANF Employment Services Administration3a.Additional Non-Residential Domestic Violence Program000-3b.Add'I Non-Residential Domestic Violence Administration-10/0709/083b.Add'I Non-Residential Domestic Violence Administration-10/0709/08                                                                                                    |                |                                                                                                    |                           |          |            | Progr         |              |                |              |         |   | Groce            |      | TANE |     | % of Total        | Start   | End   |
| 1a.TANF Services ProgramImage: Constraint of the service of the service of th | 1              |                                                                                                    | TANF Servi                | ces      |            | riogr         | ums          |                |              |         | + |                  | ,    | TANE | 0   | Anocunon          | Dule    | Dule  |
| 1b.   TANF Services Administration                                                                                                    | 10             | a.                                                                                                    | TANF Sen                  | vices Pr | ogram      |               |              |                |              |         |   |                  |      |      |     |                   |         |       |
| 1c.   Drug/Alcohol (statutory D/A Assessment/Monitoring) Program   Image: Constraint of the image: Constraint of the image: Constraint of t                        | 11             | э.                                                                                                    | TANF Serv                 | vices Ad | dministra  | ation         |              |                |              |         |   |                  |      |      |     |                   |         |       |
| 1d.   Drug/Alcohol (Statutory D/A Assessment/Monitoring) Administration   Image: Construction (DVL) Program     1e.   Statutory Domestic Violence Liaison Function (DVL) Program   Image: Construction (DVL) Program     1f.   Statutory Domestic Violence Liaison Function (DVL) Administration   Image: Construction (DVL) Program     2.   TANF Employment Services   0   0     2a.   TANF Employment Services Program   Image: Construction (DVL) Program   Image: Construction (DVL) Program     2b.   TANF Employment Services Administration   Image: Construction (DVL) Program   Image: Construction (DVL) Program     3.   Additional Non-Residential Domestic Violence   0   0   Image: Construction (DVL) Program     3a.   Add'I Non-Residential Domestic Violence Program   Image: Construction (DVL) Program   Image: Construction (DVL) Program   Image: Construction (DVL) Program     3b.   Add'I Non-Residential Domestic Violence Administration   Image: Construction (DVL) Program   Image: Construction (DVL) Program   Image: Construction (DVL) Program     3b.   Add'I Non-Residential Domestic Violence Administration   Image: Construction (DVL) Program   Image: Construction (DVL) Program     3b.   Add'I Non-Residential Domestic Violence Administration   Image: Construction (DVL) Program   Image                                                                                                    | 10             | с.                                                                                                    | Drug/Alc                  | ohol (s  | tatutory [ | )/A Asse      | ssment,      | Monitorir      | ng) Progran  | n       |   |                  |      |      |     |                   |         |       |
| 1e.   Statutory Domestic Violence Liaison Function (DVL) Program   Image: Construction (DVL) Administration   Image: Construction (DVL) Administration     1f.   Statutory Domestic Violence Liaison Function (DVL) Administration   Image: Construction (DVL) Administration   Image: Construction (DVL) Administration     2a.   TANF Employment Services Program   Image: Construction (DVL) Administration   Image: Construction (DVL) Administration     2b.   TANF Employment Services Administration   Image: Construction (DVL) Administration   Image: Construction (DVL) Administration     3.   Additional Non-Residential Domestic Violence   Image: Construction (DVL) Administration   Image: Construction (DVL) Administration     3a.   Add'I Non-Residential Domestic Violence Program   Image: Construction (DVL) Administration   Image: Construction (DVL) Administration     3b.   Add'I Non-Residential Domestic Violence Administration   Image: Construction (DVL) Administration   Image: Construction (DVL) Administration     3b.   Add'I Non-Residential Domestic Violence Administration   Image: Construction (DVL) Administration   Image: Construction (DVL) Administration                                                                                                    | 10             | d.                                                                                                    | Drug/Alc                  | ohol (s  | tatutory [ | )/A Asse      | ssment       | Monitorir      | ng) Adminis  | tration |   |                  |      |      |     |                   |         |       |
| 1f.   Statutory Domestic Violence Liaison Function (DVL) Administration   Image: Constraint of the statutory Domestic Violence Statutory Domestic Violence   Image: Constraint of the statutory Domestic Violence   Image: Constraint of the statutory Domestic Violenc                                                                                                    | 10             | е.                                                                                                    | Statutory                 | / Dome   | stic Viol  | ence L        | iaison       | Functio        | n (DVL) Pro  | gram    |   |                  |      |      |     |                   |         |       |
| 2.   TANF Employment Services   0   0     2a.   TANF Employment Services Program        2b.   TANF Employment Services Administration        3.   Additional Non-Residential Domestic Violence   0   0      3a.   Add'I Non-Residential Domestic Violence Program   10/07   09/08     3b.   Add'I Non-Residential Domestic Violence Administration   10/07   09/08                                                                                                    | 11             | 1f. Statutory Domestic Violence Liaison Function (DVL) Administration                                                                                                    |                           |          |            |               |              |                |              |         |   |                  |      |      |     |                   |         |       |
| 2a.   TANF Employment Services Program                                                                                                    | 2              | 2. TANF Employment Services                                                                                                    |                           |          |            |               |              |                |              |         | ) |                  | 0    |      |     |                   |         |       |
| 2b.   TANF Employment Services Administration   0   0     3.   Additional Non-Residential Domestic Violence   0   0     3a.   Add'I Non-Residential Domestic Violence Program   10/07   09/08     3b.   Add'I Non-Residential Domestic Violence Administration   10/07   09/08                                                                                                    | 20             | 2a. TANF Employment Services Program                                                                                                    |                           |          |            |               |              |                |              |         |   |                  |      |      |     |                   |         |       |
| 3.   Additional Non-Residential Domestic Violence   0   0     3a.   Add'I Non-Residential Domestic Violence Program   10/07   09/08     3b.   Add'I Non-Residential Domestic Violence Administration   10/07   09/08                                                                                                    | 2t             | 2b. TANF Employment Services Administration                                                                                                    |                           |          |            |               |              |                |              |         |   |                  |      |      |     |                   |         |       |
| 3a.   Add'l Non-Residential Domestic Violence Program   10/07   09/08     3b.   Add'l Non-Residential Domestic Violence Administration   10/07   09/08                                                                                                    | 3              | 3. Additional Non-Residential Domestic Violence                                                                                                    |                           |          |            |               |              |                |              |         |   | )                |      | 0    |     |                   |         |       |
| 3b. Add'l Non-Residential Domestic Violence Administration 10/07 09/08                                                                                                    | 30             | a.                                                                                                    | Add'l No                  | n-Resid  | ential D   | omest         | ic Vio       | ence Pr        | ogram        |         | + |                  |      |      |     |                   | 10/07   | 09/08 |
|                                                                                                    | 31             | э.                                                                                                    | Add'l No                  | n-Resid  | ential D   | omest         | ic Vio       | ence A         | dministratio | on      |   |                  |      |      |     |                   | 10/07   | 09/08 |

- 3. Enter the gross and TANF amounts for the programs to be funded through FFFS. The allocations should be considered in the order most appropriate for to district circumstances. The Balance to Allocate is displayed in the upper right hand corner of the page.
  - Note: If funds are to be directed to state administered contracts, the information should be entered on the State Administered Contracts List. The total amount to be set aside for these programs or projects will be added to the TANF Allocation Data Plan and subsequent pages once the list is complete.
- 4. Enter the start date, followed by the end date, for the programs to be funded through FFFS. The dates must be entered as <u>MM/DD/YY</u>. However, the dates will be displayed as MM/YY. Note that the program dates for Additional Non-Residential Domestic Violence, programs under Child Welfare Other than Title XX Transfer (with the exception of PINS/Prevention/Detention Diversion Services), and programs under Title XX Below 200% are from October 2007 through September 2008 and cannot be amended. The Additional Child Care Transfer programs are from October 2007 through September 2009 and cannot be changed.
- 5. Once all information has been entered, click the button labeled "Return to Main Menu" to continue. If any relevant information is missing, a pop box will be displayed, indicating information is incomplete. Click the appropriate button in the pop up box to continue to the Main Menu or to complete the plan information.

# Entering the State Administered Contract List and Completing the Revenue Intercept Authorization

- Note: These sections need to be completed only if funds are allocated for projects or programs that are administered on the state level.
  - From the Main Menu, click the button labeled "State Administered Contracts Data". The State Administered Contracts List page will be displayed. Required information is entered in white cells. Attempting to enter information in fields that are not white will result in a protected cell error message. Use the Tab key to navigate around the required fields. To print the contract listing, return to the Main Menu and click the macro button labeled "State Administered Contract List" under the Print Reports section.

| Micros       | Microsoft Excel - FFFS 2008-2009 Plan app.xls        |          |                 |               |              |                |       |           |                |                     |                 |
|--------------|------------------------------------------------------|----------|-----------------|---------------|--------------|----------------|-------|-----------|----------------|---------------------|-----------------|
| 📳 Eile       | <u>E</u> dit ⊻iew                                    | Insert   | F <u>o</u> rmat | <u>T</u> ools | <u>D</u> ata | <u>W</u> indow | Help  |           |                | Type a question for | help 🗸 🖬 🗗 🗙    |
| Retu<br>Main | Retum to<br>Main Menu<br>State Fiscal Year 2008-2009 |          |                 |               |              |                |       |           |                |                     |                 |
|              | STATE ADMINISTERED CONTRACT LIST                     |          |                 |               |              |                |       |           |                |                     |                 |
|              | District Na                                          | me       |                 | FFF           | S Allo       | ocation        |       | SY Trai   | nsfer In       | Total Al            | ocation         |
| Su           | bmission                                             | Date     |                 | Sub           | missi        | on Type        | 2     | Plan Appi | roval Date     | Balance to<br>Şi    | o Allocate<br>0 |
|              | Progr                                                | am       |                 |               |              | Pro            | vider |           | TANF Allocatio | n Start Date        | End Date        |
| 8.           | State Ad                                             | Iministe | red Co          | ntracts       |              |                |       |           | \$             | D                   |                 |
| 8a.          |                                                      |          |                 |               |              |                |       |           |                |                     |                 |
| 8b.          |                                                      |          |                 |               |              |                |       |           |                |                     |                 |
| 8c.          |                                                      |          |                 |               |              |                |       |           |                |                     |                 |
| 8d.          |                                                      |          |                 |               |              |                |       |           |                |                     |                 |
| 8e.          |                                                      |          |                 |               |              |                |       |           |                |                     |                 |

- 2. The following information must be entered for the funding to be set aside the programs or projects:
  - a. Program enter the program that is to be administered (e.g., EDGE, BRIDGE, etc.)
  - b. Provider enter the provider that is to be receiving FFFS funds
  - c. TANF Allocation enter the amount of FFFS funding to be received

- d. Start and End Dates enter the start and end dates of the contract period in the format of MM/DD/YY.
- 3. Once all information has been entered, click the button labeled "Return to Main Menu" to continue. A pop up box will be displayed as a reminder to complete the Revenue Intercept Authorization. Click OK to continue to the Main Menu.
- 4. If funds are to be directed from the FFFS allocation to administer State contracts, the Revenue Intercept Authorization must be completed. From the Main Menu, click the button labeled "Revenue Intercept Authorization".

| 🔀 Mici | rosoft Ex        | cel - FFFS 20            | 08-2009 Pl         | an app.x      | ds           |                |                |                  |                          | _ 🗆 × | < |
|--------|------------------|--------------------------|--------------------|---------------|--------------|----------------|----------------|------------------|--------------------------|-------|---|
| ं 🐏 E  | jie <u>E</u> dit | <u>V</u> iew <u>I</u> ns | rt F <u>o</u> rmat | <u>T</u> ools | <u>D</u> ata | <u>W</u> indow | Help           |                  | Type a question for help | - 8 × | × |
|        | 1                | [ <del></del>            |                    |               |              |                |                |                  | ]                        |       |   |
| Ret    | tum to           | Click A                  | gree to co         | omplet        | te the       | Revenu         | ve Intercept A | wthorization     | Agree                    |       |   |
| Mair   | n Menu           | Click <b>D</b>           | <b>sagree</b> to   | , remov       | ve info      | ormatior       | n from the Au  | thorization      | Disagree                 |       |   |
|        |                  |                          |                    | FL            | EXIBL        | E FUND         | for FAMILY S   | SERVICES         |                          |       |   |
|        |                  |                          |                    |               |              | F              | FFS Plan       |                  |                          |       |   |
|        |                  |                          |                    |               | Stat         | e Fisca        | l Year 2008-   | 2009             |                          |       |   |
|        |                  |                          |                    | RE            | VENU         | E INTER        | CEPT AUTHO     | RIZATION         |                          |       |   |
|        | This a           | uthorizati               | on is to no        | stify the     | e Offic      | ce of Ter      | nporary and    | Disability Assis | tance (OTDA) that        |       |   |
|        |                  |                          | Count              | y requ        | ests to      | ) engag        | e the services | of New York      | State staff and/or       |       |   |
|        | supp             | ement ar                 | d existing         | ; State       | admi         | nistered       | l program/co   | ntract.          |                          |       |   |
|        | Listec           | l below a                | e the Sta          | te adn        | niniste      | red cor        | ntracts/progra | ams we wish to   | support with funds       |       |   |
|        | from             | our comb                 | ned TANF           | Alloco        | ation d      | and the        | amount to b    | e directed to    | each provider.           |       |   |
|        |                  |                          |                    |               |              |                |                |                  | Amount from              |       |   |
|        |                  |                          | Program            | 1             |              |                | Provide        | r                | TANF Allocation          |       |   |
|        |                  |                          |                    |               |              |                |                |                  |                          |       |   |
|        |                  |                          |                    |               |              |                |                |                  |                          |       |   |
|        |                  |                          |                    |               |              |                |                |                  |                          |       |   |
|        |                  |                          |                    |               |              |                |                |                  |                          |       |   |
|        |                  |                          |                    |               |              |                |                |                  |                          |       |   |
|        |                  |                          |                    |               | -+           |                |                |                  |                          |       |   |
|        |                  |                          |                    |               |              |                |                |                  |                          |       |   |
|        |                  |                          |                    |               |              |                |                |                  |                          |       |   |
|        |                  |                          |                    |               |              |                |                |                  |                          |       |   |

- 5. If the district agrees to the terms of the Authorization, click the button labeled "Agree" at the top of the page. All relevant information will be entered once this button is clicked. If the district does not agree with the Authorization, click the "Disagree" button; this will remove any information previously entered on the Revenue Intercept Authorization. However, clicking "Disagree" will not delete any funds entered on the State Administered Contracts List. If districts decide not to allocate funds to State Administered Contracts, any funds allocated must be removed on the State Administered Contracts List page.
- 6. Once finished, click the button labeled "Return to Main Menu" to continue. To print the Authorization, click the button labeled "Revenue Intercept Authorization" under the Print Reports section of the Main Menu.

## Viewing the Summary and Detail Plan Forms and the Plan Certification

- 1. From the Main Menu, click the button corresponding to the report to be viewed under the View Reports section. Please note that any changes to allocations or dates cannot be made on these pages. The reports that can be viewed contain the following information:
  - a. Flexible Fund Plan Summary this report rolls up allocations for program and administration into one total.
  - b. Flexible Fund Plan Detail this report maintains separate totals for program and administration totals and lists program dates. This report also computes the administration percentages and the Child Welfare Threshold. The Plan Detail report is the only place these figures are calculated and displayed.
  - c. Flexible Fund Plan Certification this Certification provides the terms of the FFFS allocation and agreement to these terms. <u>It is not necessary to print</u>, <u>sign</u>, and mail or fax the Certification. Completion of the document electronically is sufficient.
- 2. Once the review is complete, click the "Return to Main Menu" to continue.

## Printing the Plan Reports

 On the Main Menu, under the Print Reports section, there are six print options available – printing each report or page separately or printing all reports together. Click the appropriate macro button to print the needed report. It is not necessary to change the print settings as they have been incorporated into the Print macros and saved. It is also not necessary to print any reports and mail them to OTDA.

## Submitting the Completed Plan

 Once all information has been entered, reviewed, and free of errors, the completed FFFS plan can be submitted for agency review and approval. The FFFS inbox address is otda.sm.dta\_btp@otda.state.ny.us. A hyperlink for the e-mail address can also be found on the Main menu of the FFFS Plan file.

#### **Resetting and Preparing the File for Plan Amendments**

- 1. When a plan amendment is to be submitted, click on the button labeled "District Information". Once on the District Information Data Page, click the button labeled "Reset submission information". This will delete the submission date and type from the amendment. This step must be completed as it resets other information not seen by the user but it needed for an amended plan.
- 2. There are options available for clearing certain information from a completed plan. These functions can be used when preparing subsequent amendments to the FFFS plan. It is not necessary to use these macros to delete the information, but they may be helpful if several programmed amounts or dates are to be changed. Prior to clicking any of the reset buttons, be certain to save the FFFS file under a different name.

- a. Clear Gross Amounts located on the TANF Allocation Plan Data page, this button will delete all gross amounts entered on the Plan Data page.
- b. Clear TANF Amounts this button will clear all allocations entered under the TANF column and is located on the Plan Data page.
- c. Clear Program Dates located on the TANF Allocation Plan Data page, this button will delete all program start and end dates on the page.
- 3. After any of these buttons are clicked, a confirmation box will be displayed. If the information is to be cleared, proceed by clicking Yes. If the information is to be retained, click No. Note that once Yes is clicked, the function cannot be reversed and the information cannot be recovered.
- 4. Once the information has been cleared (if opting to use these functions) or the file has been renamed, begin the plan amendment by selecting the Submission Date (if known) and Submission Type on the District Information page. Continue by following the instructions for entering allocations and program dates. If any amendments are made to the funding amounts for State Administered Contracts, be sure to make the corresponding adjustments to the Revenue Intercept Authorization.
- 5. If changes are to be made to the funding allocated to TANF Services Projects (lines 1a. and/or 1b.) or to TANF Employment Services Programs (lines 2a. and/or 2b.), appropriate changes must be made to program information in TRACS 2.

## Error Messages and Troubleshooting

The following table contains a list of errors that may be encountered when preparing the plan for the 2008-2009 Flexible Fund. The resolutions listed will assist in correcting the errors.

| Error Message                                                                                                    | Resolution                                                                                                    |
|----------------------------------------------------------------------------------------------------|----------------------------------------------------------------------------------------------------|
| District information must be completed<br>before the plan is submitted for<br>approval. The plan will not be<br>reviewed is any data is missing or<br>incomplete. See the instructions for the<br>required information. Do you want to<br>enter the district information now? | A required data element regarding the<br>district or allocation has not been<br>entered. Ensure the following data is<br>entered: district, allocation, SY transfer<br>in (if applicable), submission date,<br>submission type, contact information<br>and Commissioner name. |
| The amount of TANF funds allocated cannot exceed the Gross amount of funds for the program.                                                                                                    | The gross amount for the program was<br>not entered or the TANF funds are<br>greater than the gross amount. Enter<br>the gross amount prior to entering the<br>TANF allocation or reduce the amount<br>of the TANF allocation.                                                |
| Funding for [program name] cannot<br>be programmed earlier than [date].                                                                                                    | The start date for the program is earlier<br>than the allowable start date. Refer to<br>the FFFS Desk Guide included with the<br>2008-09 FFFS ADM for the allowable<br>program periods.                                                                                       |
| The end date of the program cannot<br>be prior to the start date of the<br>program and cannot be entered<br>before entering the start date.                                                                                                    | The end date was entered as an earlier<br>date than the start date or was<br>entered without a start date. Check<br>the start and end dates and correctly<br>enter the dates in the format of<br>MM/DD/YY.                                                                    |
| The funds programmed under TANF<br>exceed the total FFFS allocation<br>entered, resulting in an over allocation<br>of [amount indicated]. Do you want to<br>correct this error now?                                                                                           | Funds beyond the FFFS allocation<br>entered have been programmed. A<br>negative balance to allocate cannot<br>be submitted for review and approval.<br>Review all allocations entered and<br>reduce any as needed.                                                            |

| Error Message                                                                                                    | Resolution                                                                                                    |
|----------------------------------------------------------------------------------------------------|----------------------------------------------------------------------------------------------------|
| The funds programmed under TANF do<br>not equal the total FFFS allocation<br>entered, resulting in a balance to<br>allocate of [amount indicated]. Do<br>you want to allocate these funds now? | A variance exists between the total<br>allocation entered and the amount of<br>funding programmed. No fix is<br>necessary if the district elects to have<br>funds in reserve.                                                 |
| The number of TANF allocations<br>entered does not equal the number of<br>program start dates entered. Do you<br>want to correct this now?                                                     | An allocation has been entered<br>without entering a corresponding start<br>date or a start date has been entered<br>without an allocation. Delete the<br>funding or enter a start date for the<br>program.                   |
| The number of program start dates<br>entered does not equal the number or<br>program end dates entered. Do you<br>want to correct this now?                                                    | A program with an allocation is missing<br>a start date or one with a start date is<br>missing an end date. Review programs<br>with allocations to ensure all have a<br>valid program period with a start and<br>an end date. |